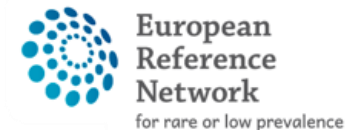

complex diseases

Paediatric Cancer (ERN PaedCan)

## How to become part of CPMS

### **Registration Guide**

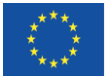

This project is funded by the European Union's Health Programme

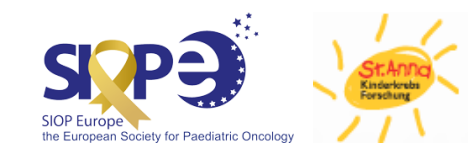

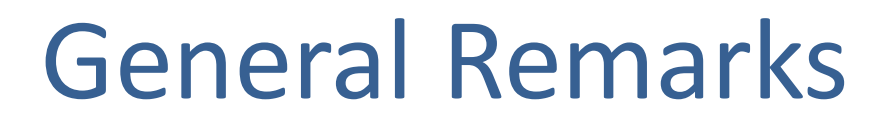

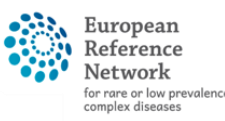

- It is important to <u>finish all 4 steps</u> for successful completion
- We recommend to use the latest browser versions of Chrome, Firefox or Safari
- Important weblinks can be found on <u>slide 18</u>

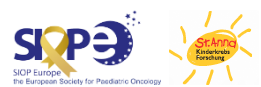

## **Process Overview**

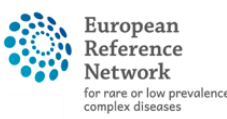

- Step 1: Create EU Login
- Step 2: Link Mobile Number to EU Login
  - CPMS uses 2-factor authentication to ensure maximum security when dealing with patient data
- Step 3: Request CPMS Access
- Step 4: First Login

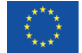

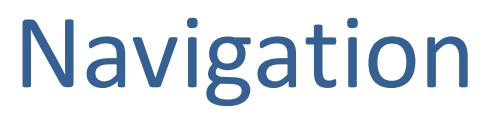

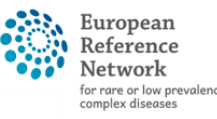

- No EU Login yet  $\rightarrow$  continue to next page
- Already have an EU Login Account → <u>Link Mobile</u> <u>Number</u>
- Mobile Number already linked to EU Login → <u>Request</u> <u>CPMS Access</u>
- Already have a CPMS Account → <u>activate EU Login App</u>

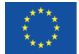

### Step 1: Create EU Login

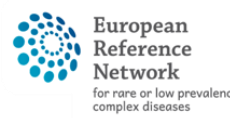

Network Paediatric Cancer (ERN PaedCan)

### Go to the EU Login sign-up page

https://webgate.ec.europa.eu/cas/eim/external/register.cgi

Enter your details to create an account ->

| Help for external users      |                    |
|------------------------------|--------------------|
| First name                   |                    |
|                              |                    |
| Last name                    |                    |
|                              |                    |
| E-mail                       |                    |
| Confirm e-mail               |                    |
| E-mail language              |                    |
| English (en)                 | ~                  |
| By checking this box, you ar | knowledge that you |

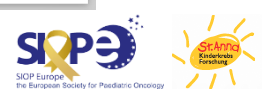

### Step 1: Create EU Login

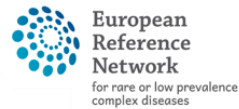

Network Paediatric Cancer (ERN PaedCan)

#### → You will receive a confirmation email

Dear ...,

You have been registered in EU Login.

Your email address is ....@...

To create your password, follow the link below:

#### <u>this link</u>

You have a maximum of 5 min, starting from the time that this message was sent, to create your password, but you are encouraged to do so immediately if possible. After this time, you can make another request by following the same link: you will then need to re-enter your username and confirm your request.

If the above link does not work, you can copy the following address (make sure the complete address is copied!) and paste it into your browser's address bar: https://ecas.ec.europa.eu/cas/init/initialisePasswordLogin.cgi/xxx...

Instead of replying to this message, if you have a problem, please follow the help or contact information on the site where you were trying to register.

Note that it may take up to 5 minutes after reception of this mail before the abovementioned site will recognize your registration.

Sent to you by EU Login

#### Click on this link in the email to set your unique password

|                      | New password                                                                                                    |
|----------------------|----------------------------------------------------------------------------------------------------|
|                      |                                                                                                    |
|                      | Please choose your new password.                                                                                                    |
|                      | <b>n</b><br>(External)                                                                                                    |
| Nev                  | v password                                                                                                    |
|                      |                                                                                                    |
|                      |                                                                                                    |
| Con                  | firm new password                                                                                                    |
|                      | •                                                                                                    |
|                      |                                                                                                    |
|                      |                                                                                                    |
|                      |                                                                                                    |
|                      | Submit                                                                                                    |
|                      | Submit                                                                                                    |
| Pas                  | Submit                                                                                                    |
| Paseleas             | Submit<br>swords cannot include your username and must contain at<br>t 8 characters chosen from at least three of the following four                                                                                                    |
| Passleas             | Submit<br>swords cannot include your username and must contain at<br>t 8 characters chosen from at least three of the following four<br>racter groups (white space permitted):                                                                                                    |
| Pasaleas             | Submit<br>swords cannot include your username and must contain at<br>t 8 characters chosen from at least three of the following four<br>racter groups (white space permitted):<br>• Upper Case: A to Z                                                                                                    |
| Pasa<br>leas<br>char | Submit<br>swords cannot include your username and must contain at<br>t 8 characters chosen from at least three of the following four<br>racter groups (white space permitted):<br>• Upper Case: A to Z<br>• Lower Case: a to Z                                                                                                    |
| Pass<br>leas<br>chai | Submit<br>swords cannot include your username and must contain at<br>t8 characters chosen from at least three of the following four<br>racter groups (white space permitted);<br>• Upper Case: A to Z<br>• Lower Case: a to Z<br>• Numeric: 0 to 9<br>• Special Characters: "#\$%&!()*+ - /: <=>2@DIA 'JD~                                         |
| Passleas             | Submit<br>swords cannot include your username and must contain at<br>t 8 characters chosen from at least three of the following four<br>racter groups (white space permitted):<br>• Upper Case: A to Z<br>• Lower Case: a to Z<br>• Numeric: 0 to 9<br>• Special Characters: !"#\$%&'()*+,-/:;<=>?@[]^_`{]~<br>mode: .SEVEDbaw CwC2thdom !/cucCust |
| Pas:<br>leas<br>chai | Submit<br>swords cannot include your username and must contain at<br>t 8 characters chosen from at least three of the following four<br>racter groups (white space permitted):<br>• Upper Case: A to Z<br>• Lower Case: a to z<br>• Numeric: 0 to 9<br>• Special Characters:!!"#\$%&'()*+,-,f:;<=>?@[]^_`{]}~<br>mples: SEN5RbaW GwOzMg9m U(nuCuwh |

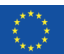

## Step 2: Link Mobile Phone Number

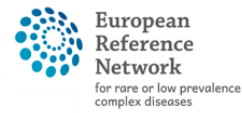

Network Paediatric Cancer (ERN PaedCan)

### Log in to EU webgate with EU login credentials

<u>https://webgate.ec.europa.eu/cas</u>

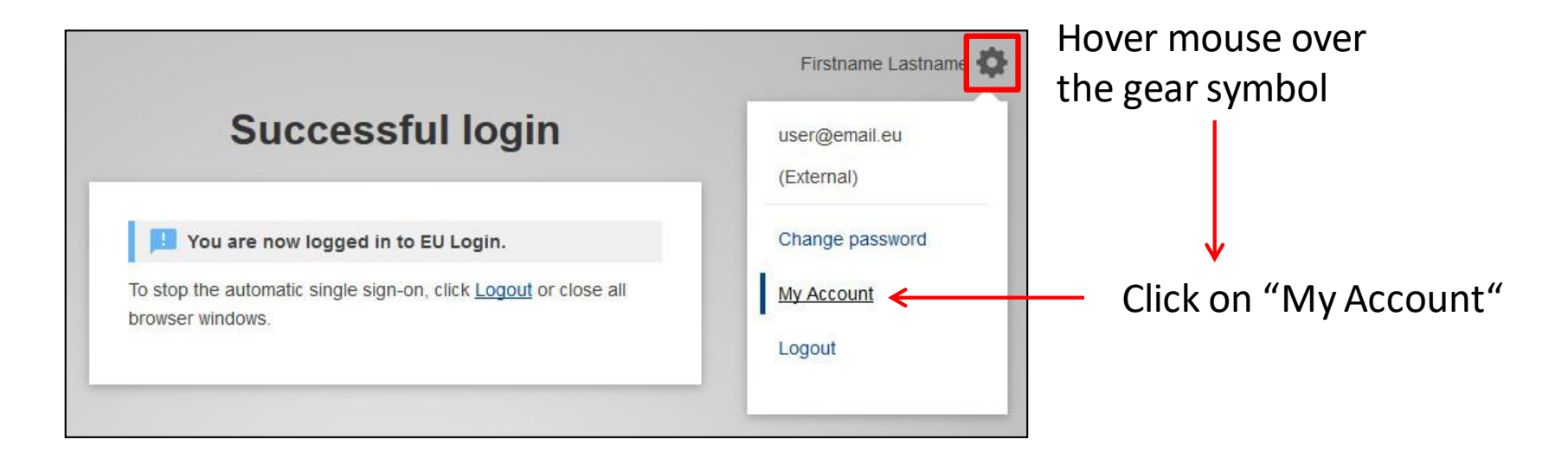

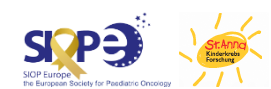

## Step 2: Link Mobile Phone Number

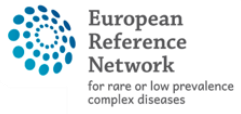

Network Paediatric Cancer (ERN PaedCan)

### At your account page, go to "Manage my mobile phone numbers" and add your number

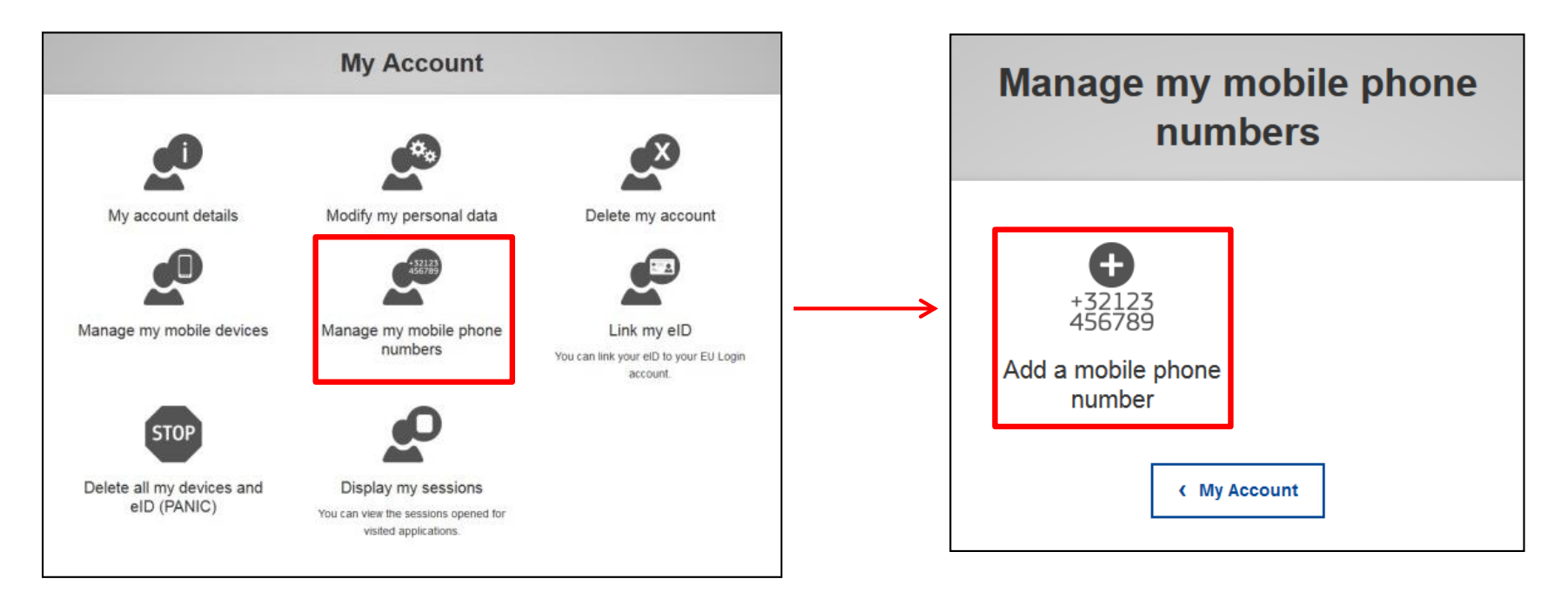

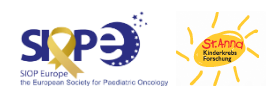

## Step 2: Link Mobile Phone Number

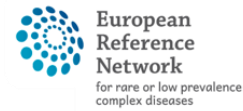

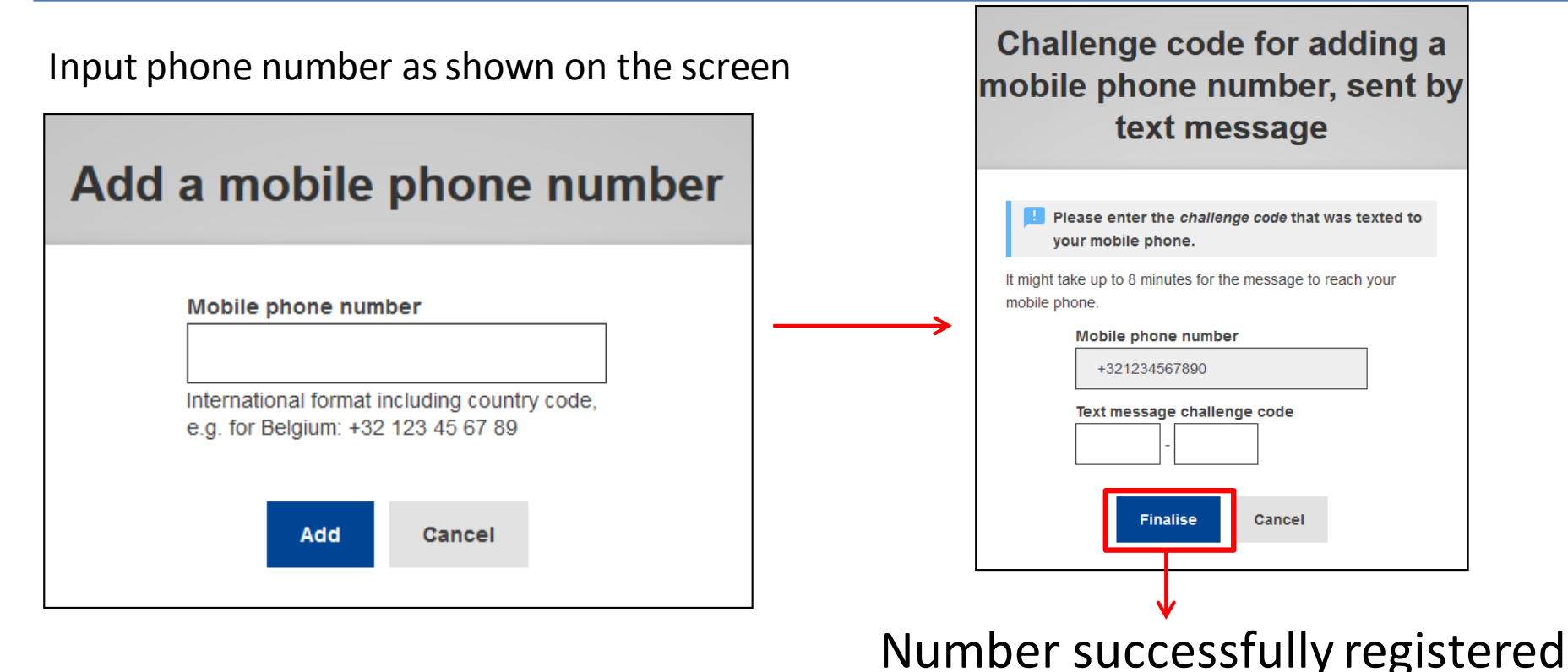

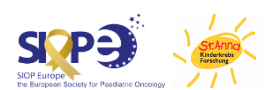

# EU Login App

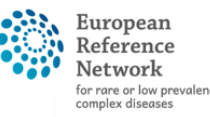

- Network Paediatric Cancer (ERN PaedCan)
- To use 2FA (2-factor authentication) with your EU Login Account, a Mobile Device needs to be linked
- By default, you will receive text messages with an alphanumerical code to verify any login attempt
- Alternatively, the EU Login App can be used
- Detailed instructions can be found from <u>slide 20</u> on

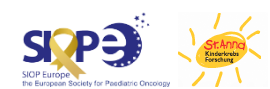

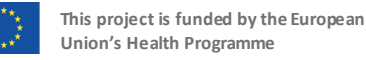

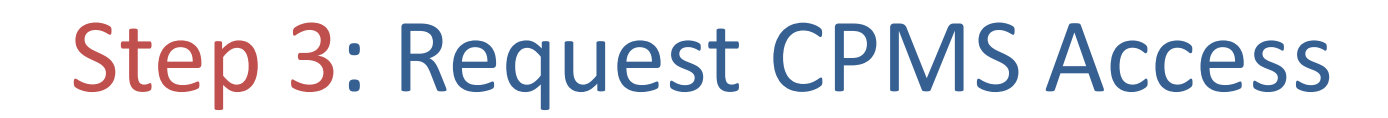

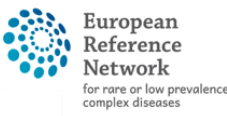

Network Paediatric Cancer (ERN PaedCan)

### Go to SAAS and log in with your EU account

• <a href="https://webgate.ec.europa.eu/saas/home/roleNone/application/0/list.html">https://webgate.ec.europa.eu/saas/home/roleNone/application/0/list.html</a>

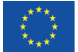

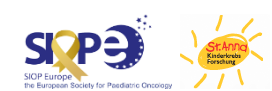

European Reference

for rare or low prevalence complex diseases

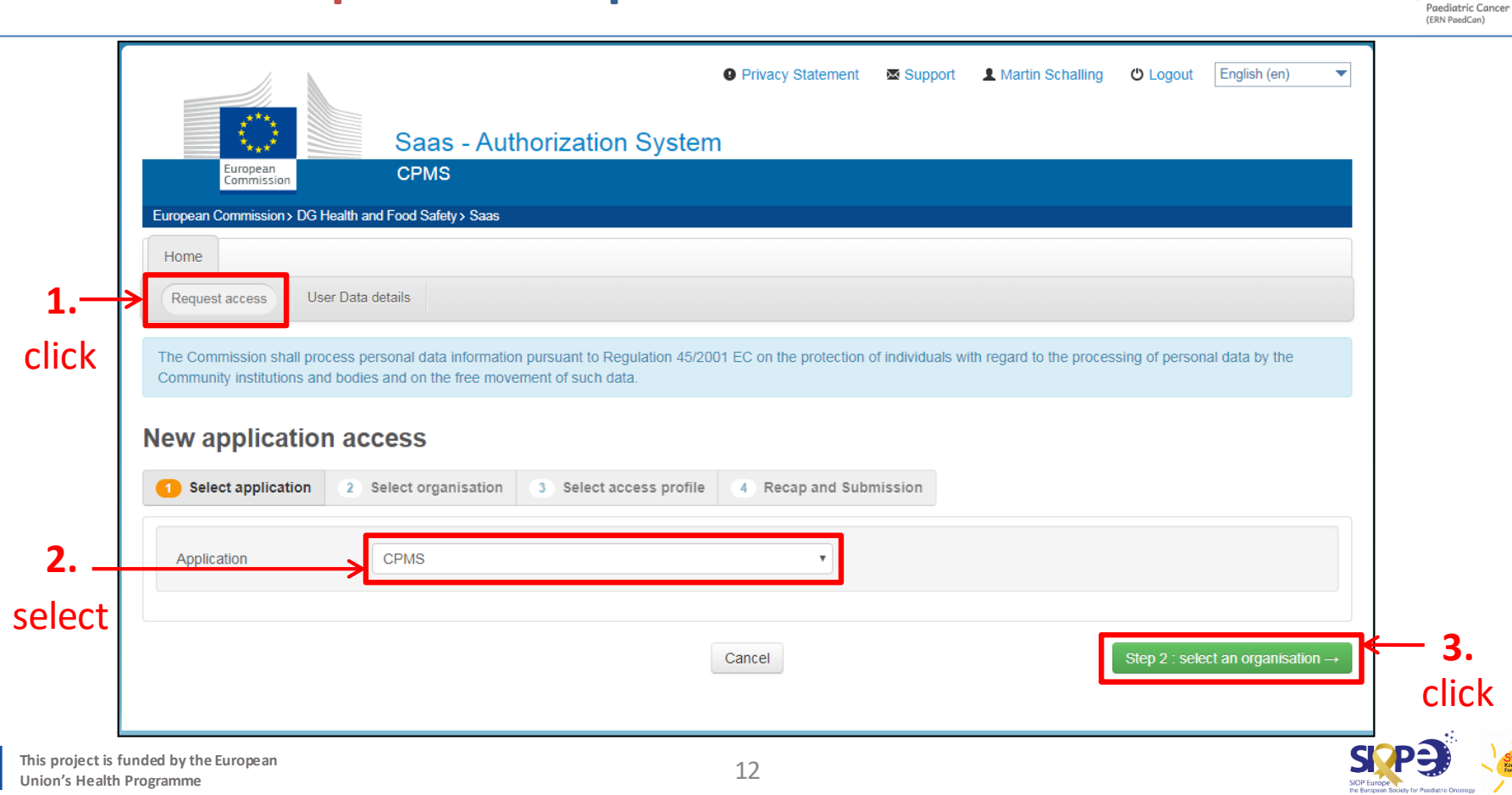

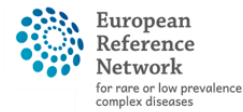

Network Paediatric Cancer (ERN PaedCan)

#### Select PaedCAN by clicking "Open"

| Open Open Open Open Open Open Open Open                                  | Details O |
|--------------------------------------------------------------------------|-----------|
| Copen Open MetabERN - Hereditary Metabolic Disorders                     | Details 🔿 |
| PaedCAN - Paediatric Cancer                                              | Details 🔿 |
| Copen ORARE-LIVER - Hepatological Diseases                               | Details 🔿 |
| Copen ORITA - Immunodeficiency, Autoinflammatory and Autoimmune Diseases | Details 🔿 |
|                                                                          | Detaile   |

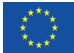

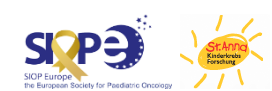

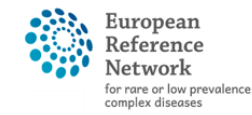

Network Paediatric Cancer (ERN PaedCan)

Select your country by clicking "Open"

| Select application | 2 Select organisation | 3 Select access profile 4 Rec | ap and Submission |           |
|--------------------|-----------------------|-------------------------------|-------------------|-----------|
| Organisations      |                       |                               |                   |           |
|                    | 25 • recc             | rds per page                  | Search:           |           |
|                    | + Up / Paec           | ICAN - Paediatric Cancer      |                   |           |
|                    | C Open Aus            | tria                          |                   | Details O |
|                    | Copen D Bel           | gium                          |                   | Details 오 |
|                    | D Bul                 | garia                         |                   | Details O |
|                    | Cro                   | atia                          |                   | Details O |
|                    | Cypen D Cyp           | orus                          |                   | Details O |
|                    | Cze                   | ech Republic                  |                   | Details O |
|                    | Der Open              | nmark                         |                   | Details O |
|                    | Copen D Est           | onia                          |                   | Details 💿 |
|                    | 🗲 Open 🕞 Fin          | and                           |                   | Details O |
|                    | <b>⊆</b> Open D Fra   | nce                           |                   | Details O |
|                    | 🗁 Open 🖸 Ger          | many                          |                   | Details O |
|                    | C Open D Gree         | ece                           |                   | Details 오 |
|                    | 🗁 Open D Hur          | ngary                         |                   | Details 🗢 |

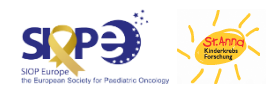

European or rare or low prevalence complex diseases

> O Network Paediatric Cancer (ERN PaedCan)

Select your Healthcare provider by clicking on the adjacent small circle

If you are requesting Guest Access (i.e. are not situated in an ERN member institution), please Select 0000 **Guest Access on top** 

| 25       records per page       Search:         Image: the second second s                                             |                                                                                                    |                                                                                                    |
|----------------------------------------------------------------------------------------------------|----------------------------------------------------------------------------------------------------|----------------------------------------------------------------------------------------------------|
| 25       • records per page       Search:         • 10       / PaedCAN - Paedlathic Cancer / Italy         • 000 Guest Access       Details •         • 107 - AO Padua       Details •         • 118 - AOU Siena       Details •         • 120 - AO Citly of Heatth and Science - Turin       Details •         • 121 - AOU - Perugia       Details •         • 137 - Foundation IRCCS Polyclinic San Matteo, Pavia       Details •         • 137 - Foundation IRCCS Polyclinic San Matteo, Pavia       Details •         • 137 - Foundation IRCCS Polyclinic San Matteo, Pavia       Details •         • 158 - Nediatric hospital Bambino Gesù, Rome       Details •         • 167 - MBBM Foundation pediatrics S.Gerardo hospital, Monza       Details •         Showing 1 to 10 of 10 entries       • 1 •                                                                                                    |                                                                                                    |                                                                                                    |
| Image: space of the system       Image: space of the system         Image: space of the system       Image: space of the system         Image: space of the system       Image: space of                                                                                                    | 25 v records per page Sea                                                                                                    | rch:                                                                                                    |
| 0000 Guest Access       Details •         0107 - AO Padua       Details •         0118 - AOU Siena       Details •         0120 - AO City of Health and Science - Turin       Details •         0121 - AOU - Perugia       Details •         0137 - Foundation IRCCS Polyclinic San Matteo, Pavia       Details •         0153 - AOU Meyer - Florence       Details •         0158 - Pediatric hospital Bambino Gesù, Rome       Details •         0157 - MBBM Foundation pediatrics S.Gerardo hospital, Monza       Details •         Showing 1 to 10 of 10 entries       • 1 •                                                                                                    | ← up / PaedCAN - Paediatric Cancer / Italy                                                                                                    |                                                                                                    |
| Image: constraint of the second second se | O 000 Guest Access                                                                                                    | Details 🔿                                                                                                    |
| Image: Stress of the state of the state | ◎ 1 <sup>°</sup> 07 - AO Padua                                                                                                    | Details 🛇                                                                                                    |
| Image: 22 - AO City of Health and Science - Turin       Details Image: City of Health and Science - Turin         Image: City of Health and Science - Turin       Details Image: City of Health and Science - Turin         Image: City of Health and Science - Turin       Details Image: City of Health and Science - Turin         Image: City of Health and Science - Turin       Details Image: City of Health and Science - Turin         Image: City of Health and Science - Turin       Details Image: City of Health and Science - Turin         Image: City of Health and Science - Turin       Details Image: City of Health and Science - Turin         Image: City of Health and Science - Turin       Details Image: City of Health and Science - Turin         Image: City of Health and Science - Turin       Details Image: City of Health and Science - Turin         Image: City of Health and Science - Turin       Details Image: City of Health and Science - Turin         Image: City of Health and Science - Turin       Details Image: City of Health and Science - Turin         Image: City of Health and Science - Turin       Details Image: City of Health and Science - Turin         Image: City of Health and Science - Turin       Details Image: City of Health and Science - Turin         Image: City of Health and Science - Turin       Image: City of Health and Science - Turin         Image: City of Health and Science - Turin       City of Health and Science - Turin         Image: City of Health and Science - Turin <td< td=""><td>I<sup>*</sup>18 - AOU Siena</td><td>Details 🕥</td></td<>                                                                                                    | I <sup>*</sup> 18 - AOU Siena                                                                                                    | Details 🕥                                                                                                    |
| Image: Participant of the second second s | 120 - AO City of Health and Science - Turin                                                                                                    | Details O                                                                                                    |
| Image: Showing 1 to 10 of 10 entries                                                                                                    | © ∎21 - AOU - Perugia                                                                                                    | Details 🔿                                                                                                    |
| 0       150 - IRCCS Institute Giannina Gaslini - Genoa       Details •         0       153 - AOU Meyer - Florence       Details •         0       158 - Pediatric hospital Bambino Gesù, Rome       Details •         0       167 - MBBM Foundation pediatrics S.Gerardo hospital, Monza       Details •         Showing 1 to 10 of 10 entries       1 >                                                                                                    | © 137 - Foundation IRCCS Polyclinic San Matteo, Pavia                                                                                                    | Details 👁                                                                                                    |
| Image: Showing 1 to 10 of 10 entries         Image: Showing 1 to 10 of 10 entries         Image: Showing 1 to 10 of 10 entries         Image: Showing 1 to 10 of 10 entries         Image: Showing 1 to 10 of 10 entries         Image: Showing 1 to 10 of 10 entries                                                                                                    | 150 - IRCCS Institute Giannina Gaslini - Genoa                                                                                                    | Details 🔿                                                                                                    |
| Details       In 167 - MBBM Foundation pediatrics S.Gerardo hospital, Monza       Details       Showing 1 to 10 of 10 entries                                                                                                    | IT53 - AOU Meyer - Florence                                                                                                    | Details 💿                                                                                                    |
| Details       T67 - MBBM Foundation pediatrics S.Gerardo hospital, Monza       Details       Showing 1 to 10 of 10 entries                                                                                                    | 158 - Pediatric hospital Bambino Gesù, Rome                                                                                                    | Details 🔿                                                                                                    |
| Showing 1 to 10 of 10 entries                                                                                                    | I 67 - MBBM Foundation pediatrics S.Gerardo hospital, Monza                                                                                                    | Details 🔿                                                                                                    |
|                                                                                                    | Showing 1 to 10 of 10 entries                                                                                                    | « 1 »                                                                                                    |
|                                                                                                    | 1 53 - AOU Meyer - Florence     1 58 - Pediatric hospital Bambino Gesù, Rome     1 58 - Pediatric hospital Bambino Gesù, Rome     1 67 - MBBM Foundation pediatrics S.Gerardo hospital, Monza Showing 1 to 10 of 10 entries | Details C<br>Details C<br>C 1 >                                                                                                    |
|                                                                                                    |                                                                                                    |                                                                                                    |
|                                                                                                    | on Cancel                                                                                                    | Step 3 : select an access profile → → CO                                                                                                    |
| arked with (r                                                                                                    |                                                                                                    | 25       • records per page       Sea         • 19       / PaeddAN - Paeddattic Cancer / Italy       •         • 100 Guest Access       •       •         • 107 - AO Padua       •       •         • 118 - AOU Siena       •       •         • 20 - AO City of Health and Science - Turin       •       •         • 21 - AOU - Perugia       •       •         • 137 - Foundation IRCCS Polyclinic San Matteo, Pavia       •       •         • 150 - IRCCS Institute Giannina Gaslini - Genoa       •       •         • 153 - AOU Meyer - Florence       •       •         • 153 - AOU Meyer - Florence       •       •         • 167 - MBBM Foundation pediatrics S. Gerardo hospital, Monza       Showing 1 to 10 of 10 entries |

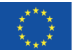

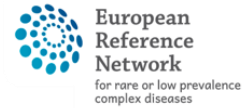

Network Paediatric Cancer (ERN PaedCan)

Select your type of access profile. If you are unsure which one to choose, contact the CPMS Helpdesk.

| Select application | 2 Select organisation 3 | Select access profile 4 Recap and Submission                                        |  |
|--------------------|-------------------------|-------------------------------------------------------------------------------------|--|
| *Access Profile    | Name                    | Status Description                                                                  |  |
|                    | Coordinator             | active handles requests for assistance from ERN and has access to KPIs              |  |
|                    | Dispatcher              | active handles requests for assistance on behalf of Coordinator                     |  |
|                    | □ <sup>HP</sup>         | active healthcare professional available to participate in or lead panels           |  |
|                    | Panel Manager<br>ERN    | Assists panel lead with managing panels at ERN level                                |  |
|                    | Panel Manager<br>HCP    | Assists panel lead with managing panels at HCP level                                |  |
|                    | Researcher              | active can create or consult queries or reports on the anonymised data from the ERN |  |
|                    |                         |                                                                                     |  |
|                    |                         |                                                                                     |  |

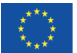

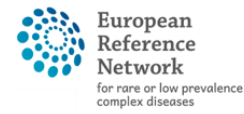

Network Paediatric Cancer (ERN PaedCan)

| New application access                                                        |                                                                                    |                       |
|-------------------------------------------------------------------------------|------------------------------------------------------------------------------------|-----------------------|
| 1 Select application 2 Select organisa                                        | tion 3 Select access profile 4 Recap and Submission                                |                       |
| SummaryApplicationCPMSOrganisationIT37 - FoundationAccess ProfileHP           | on IRCCS Polyclinic San Matteo, Pavia                                              |                       |
| Comments This is or                                                           | otional, no comment is necessary                                                   |                       |
| <b>Before submitting</b><br>A request to get access to an application will be | validated by the administrators, this is a manual process and can take a few days. |                       |
| ← Step 3 : select an access profile                                           | Cancel                                                                             | Submit request access |
| This project is funded by the European<br>Union's Health Programme            | 17                                                                                 |                       |

÷.,

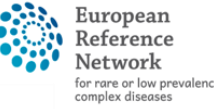

- Step 4: First Login
- In order to be searchable in CPMS, any user must log in once to set their field of expertise
- Log in here <u>https://cpms.ern-net.eu/login/</u>
- Set preferences as prompted (also see next slide)
- Registration complete!

More details about the registration process can be found in the CPMS User Guide on pages 7-11

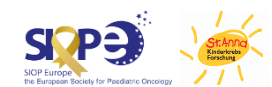

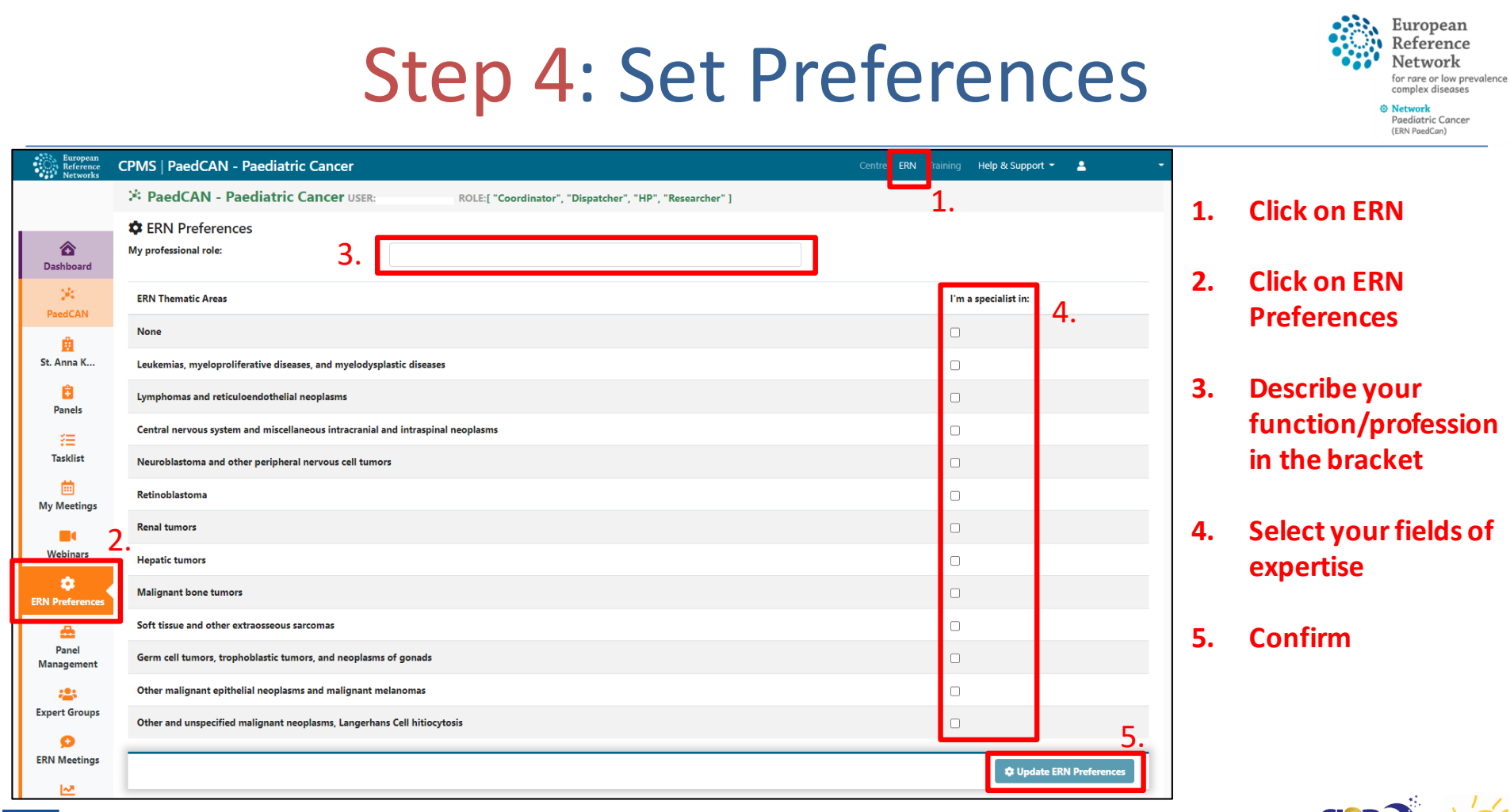

## Important Links

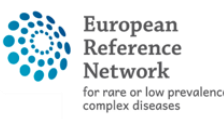

- EU webgate
  - <u>https://webgate.ec.europa.eu/cas</u>
- SAAS
  - <u>https://webgate.ec.europa.eu/saas/home/roleNone/application</u>
     <u>/0/list.html</u>
- CPMS login
  - <u>https://cpms.ern-net.eu/login/</u>
- PaedCAN CPMS Helpdesk (operational support)
  - <u>cpmshelpdesk@paedcan.ern-net.eu</u>
- IT support (for any technical questions/issues)
  - <u>sante-ern-cpms-itsupport@ec.europa.eu</u>

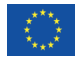

Supplemental: The EU Login App

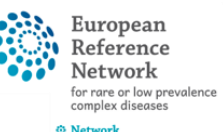

- The easiest way to log in to CPMS with 2-factor authentication (2FA) is via the EU Login App
- This App is provided by the EC and is available for all major mobile platforms
- The app can be used after having added a mobile device to your EU login
- The setup needs to be done once only

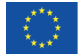

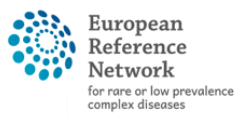

## EU Login App Setup

- Network Paediatric Cancer (ERN PaedCan)
- Step 1: Download the EU Login app on your Mobile Device
- Step 2: Add a Mobile Device to your EU Login Account
- Step 3: Initialise the App
- Step 4: Use EU Login App

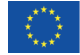

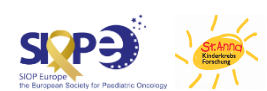

### Step 1: Download the EU Login app on your Mobile Device

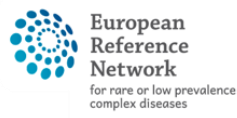

Network Paediatric Cancer (ERN PaedCan)

Search for "EU Login" on your mobile device's app store or go to one of those links

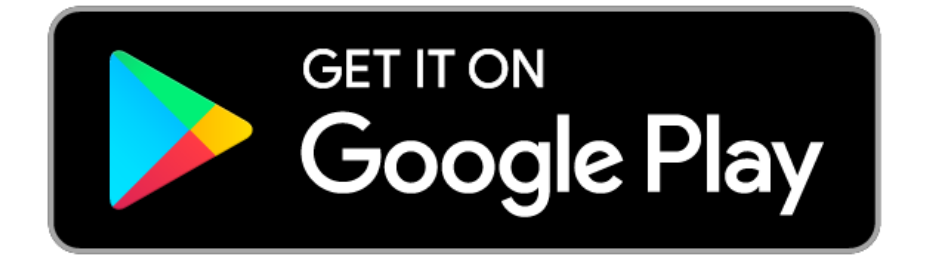

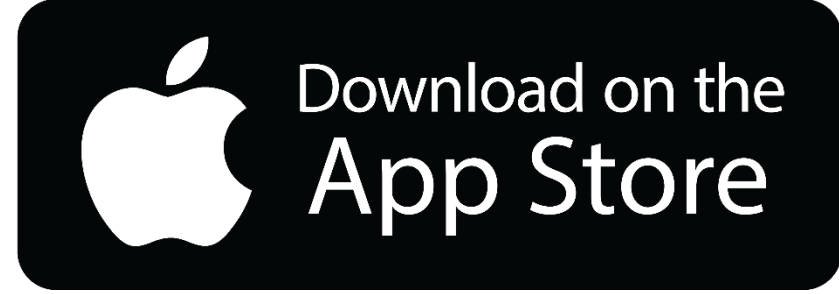

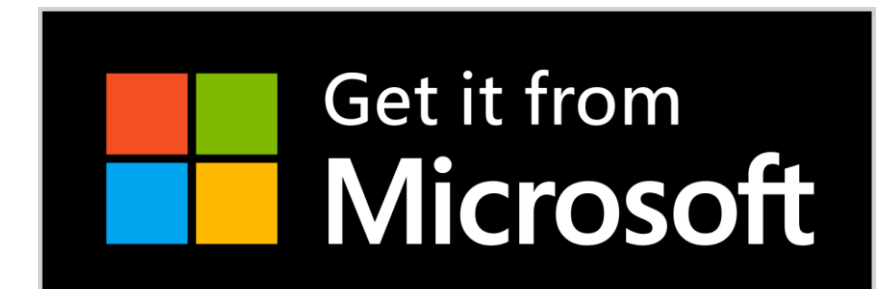

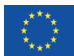

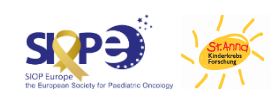

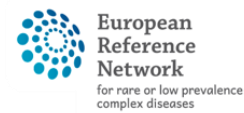

Network Paediatric Cancer (ERN PaedCan)

### Log in to EU webgate with EU login credentials

<u>https://webgate.ec.europa.eu/cas</u>

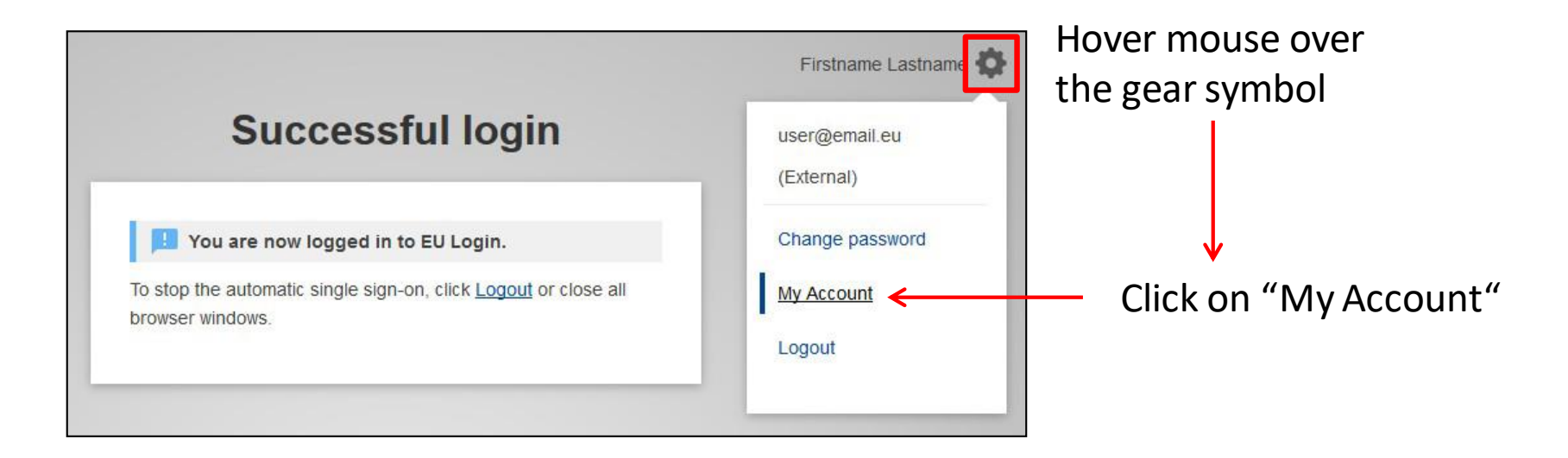

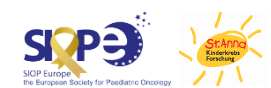

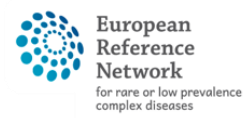

SIOP Europe

O Network Paediatric Cancer (ERN PaedCan)

At your account page, go to "Manage my mobile devices" and add your phone

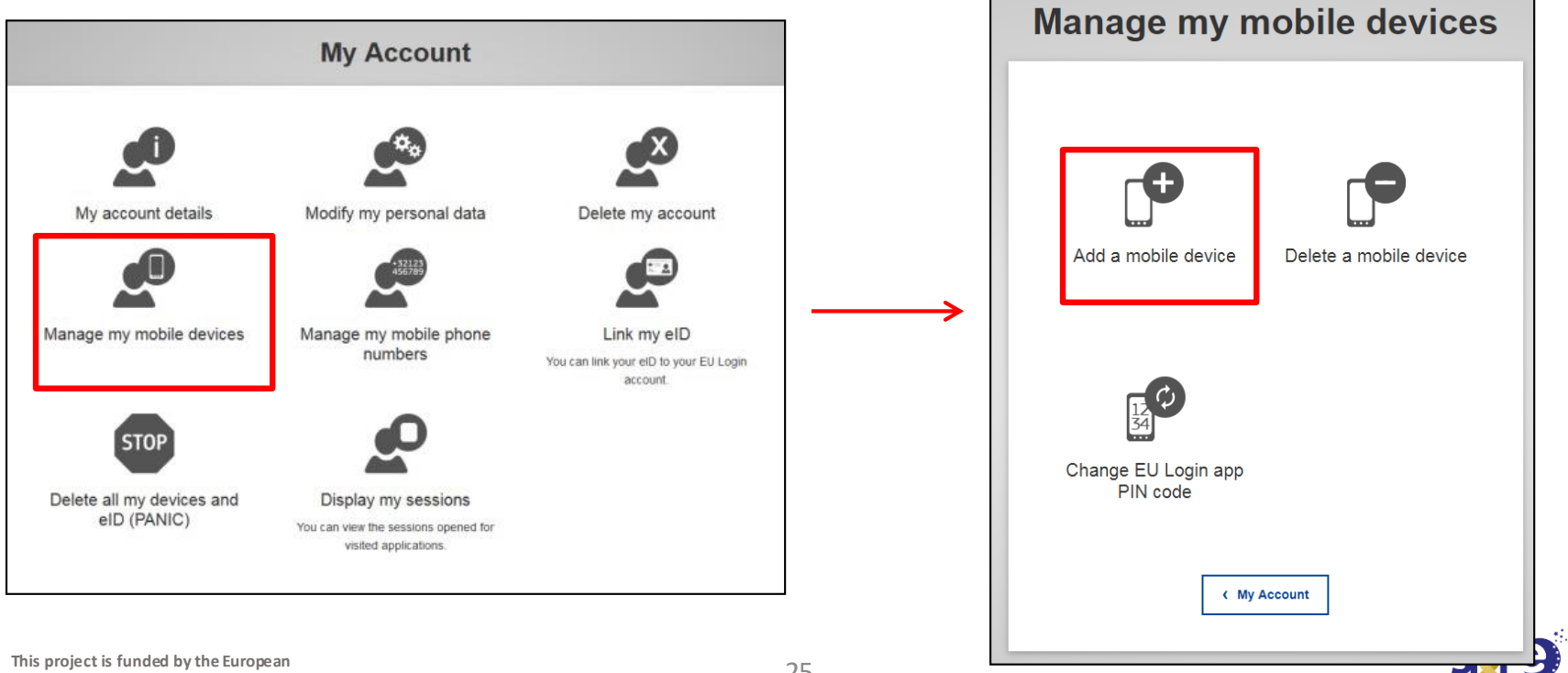

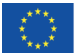

25

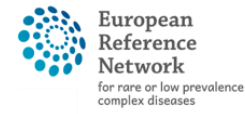

Network Paediatric Cancer (ERN PaedCan)

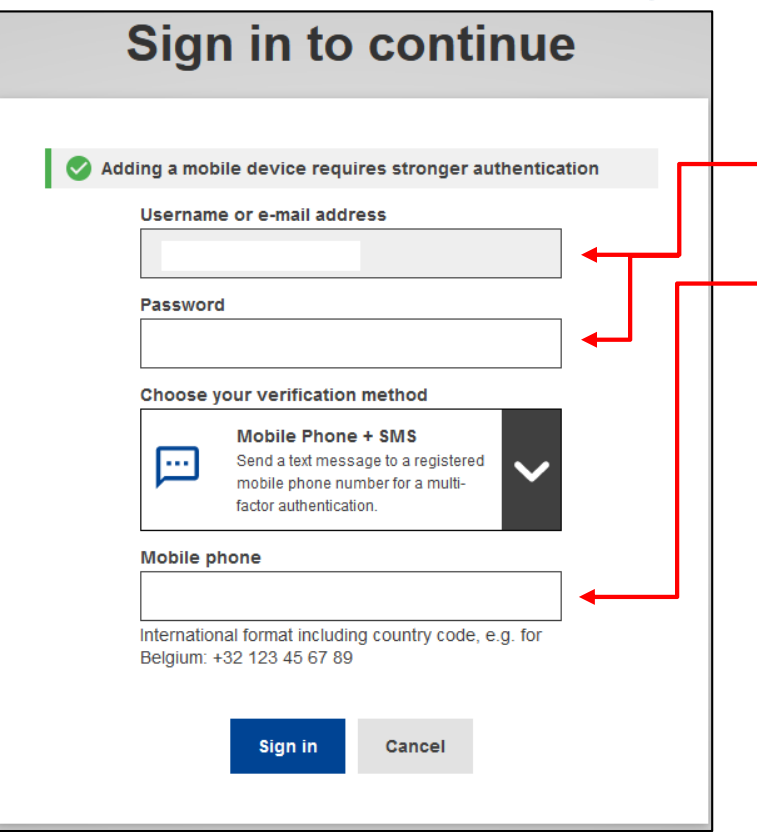

Adding a Mobile Device requires 2FA:

Enter the email-address and password associated with your EU Login. Enter the mobile phone number of the device you want to use the EU Login App on (it is recommended to use the phone with the number associated with your EU Login Account from slide 8)

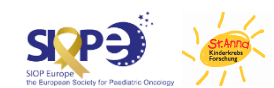

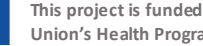

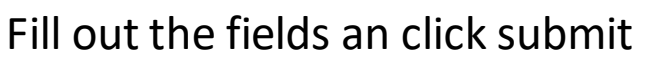

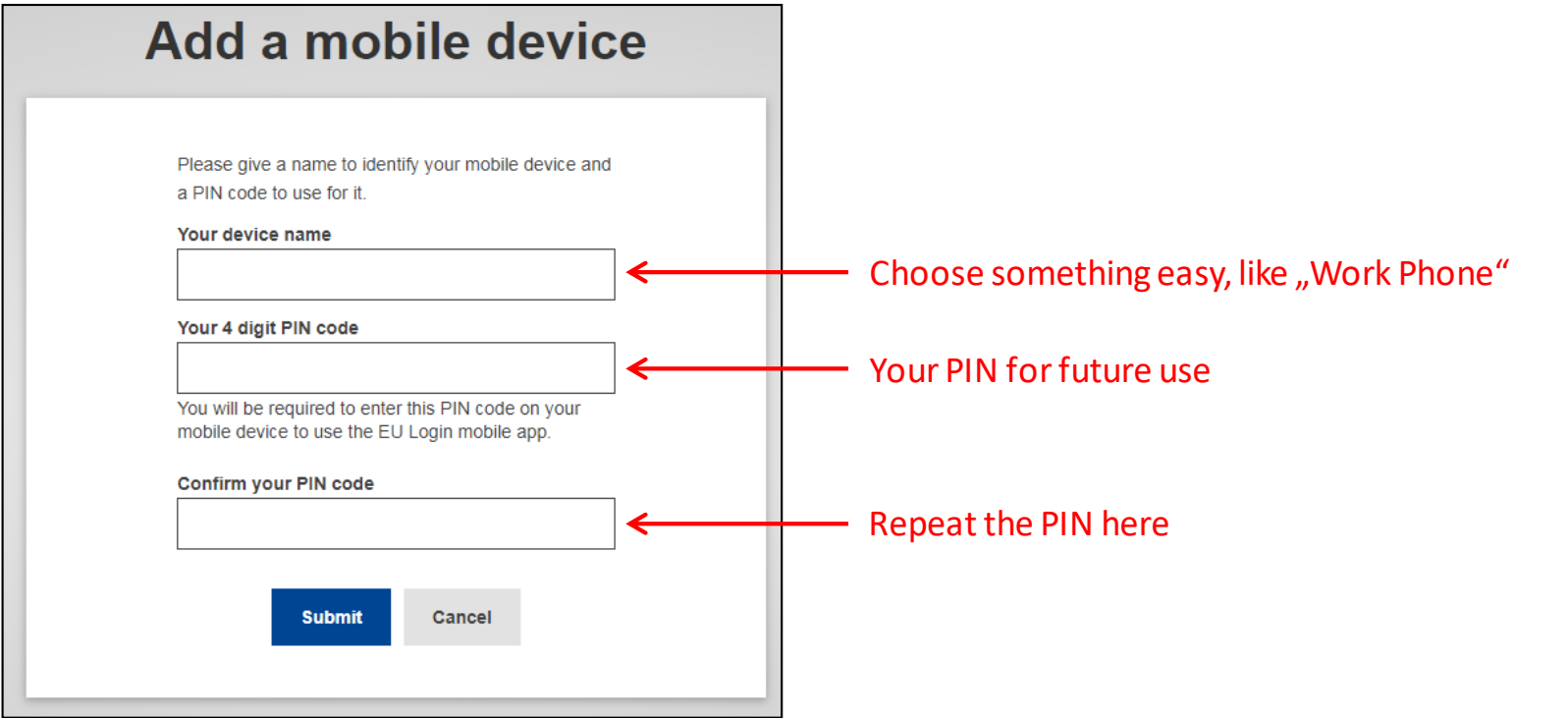

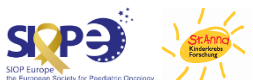

European

Network Paediatric Cancer (ERN PaedCan)

for rare or low prevalence complex diseases

## **Step 3**: Initialise the App

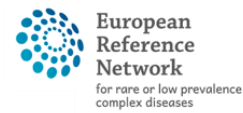

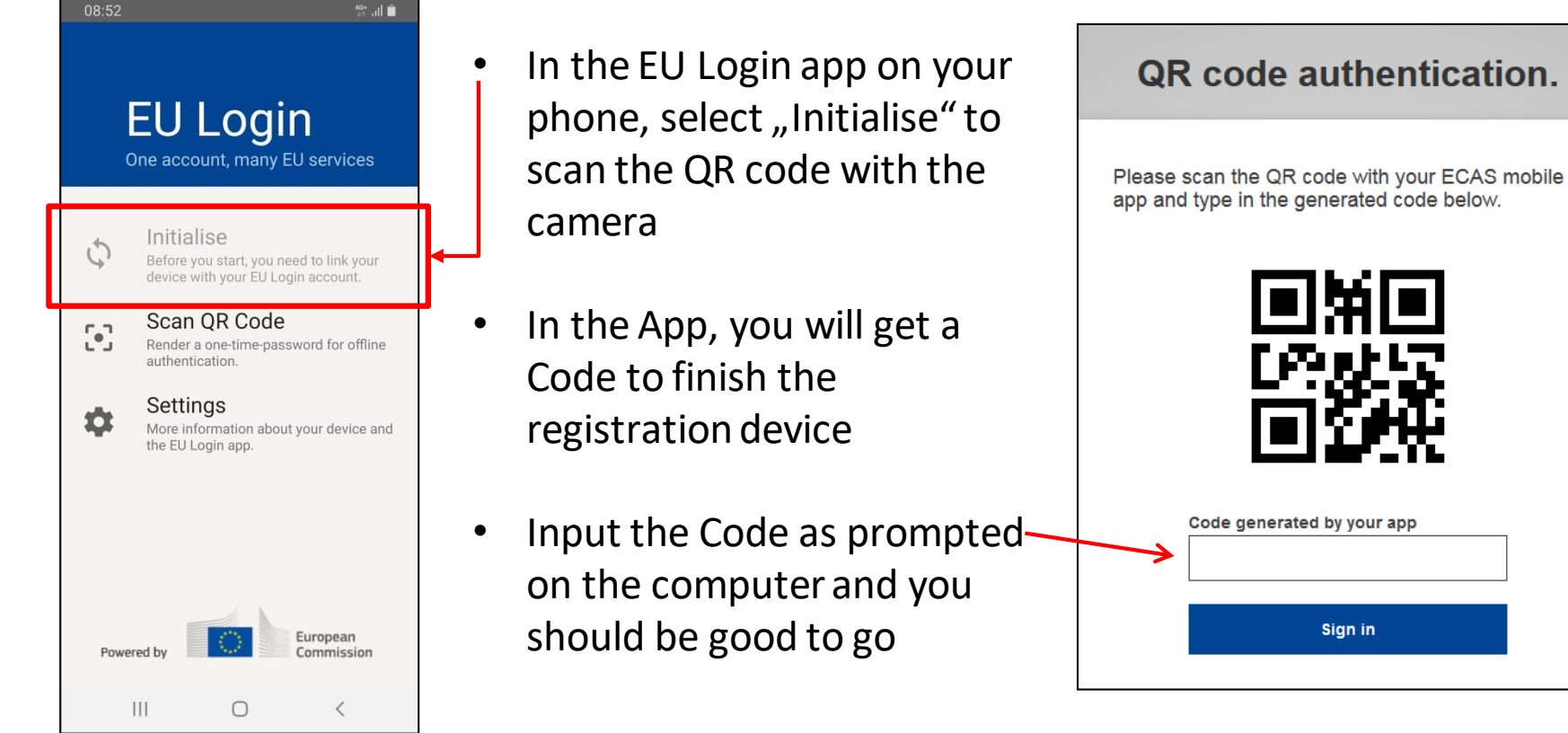

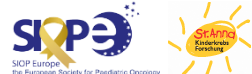

### Step 4: Use EU Login App

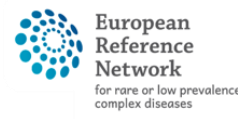

Network Paediatric Cancer (ERN PaedCan)

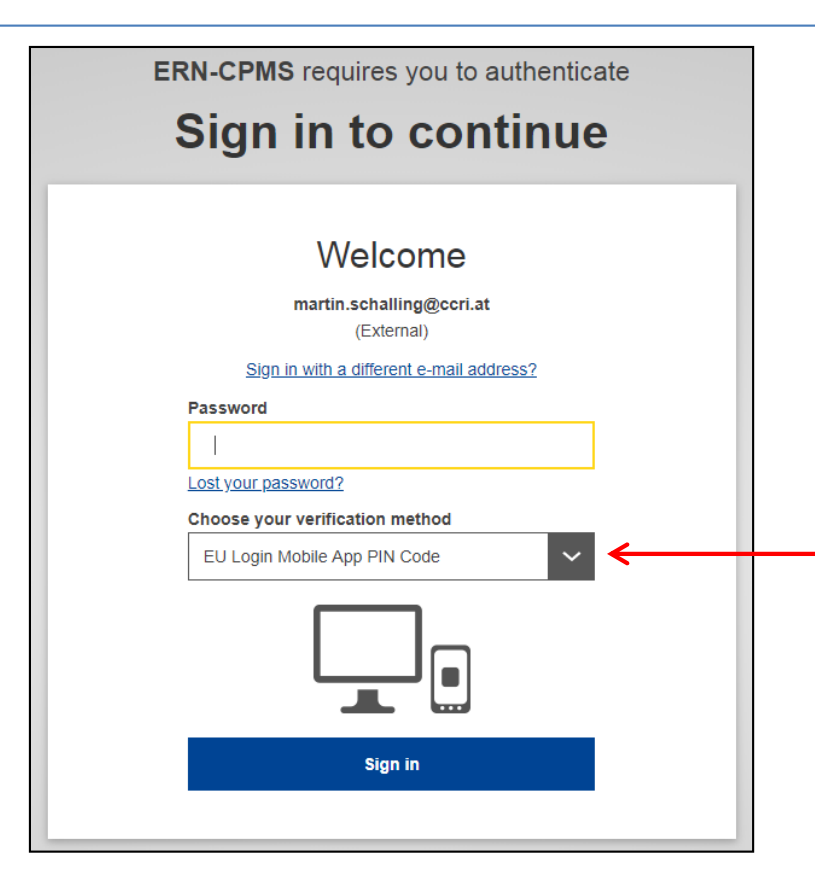

When logging in to CPMS, enter your password and select the option to use the EU Login Mobile App PIN Code. When you do so, you will get a notification on your phone to put in the PIN you chose on page 3. No more text messages needed <sup>(C)</sup>

If your phone uses biometrics (e.g. fingerprint, face recognition), this method can be chosen on the phone instead of entering the PIN.

Go to back to Registration Guide

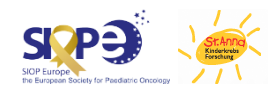